Pennsylvania's Unified Judicial System Web Portal

## How to Apply an Access Code to Your UJS Web Portal Account

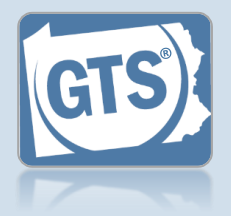

1. Click the Login link

If you are already logged onto the Portal, skip to Step 3.

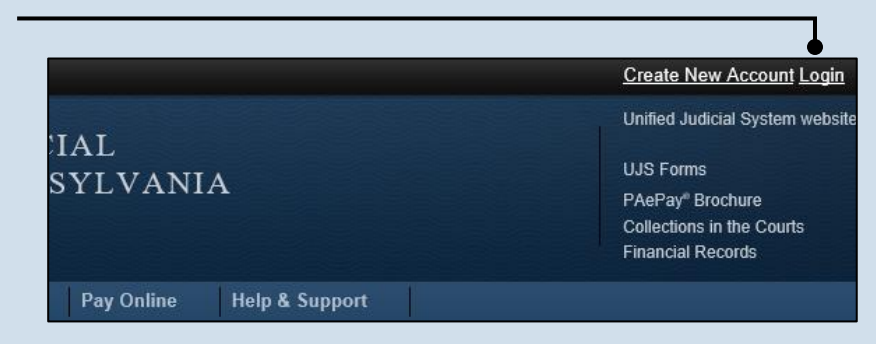

| Account Login                                          |                             |
|--------------------------------------------------------|-----------------------------|
| Enter your User Name and Password as provided by AOPC. | Password is case sensitive. |
| * User Name: ebkane87                                  |                             |
| * Password:                                            |                             |
| Login                                                  |                             |
| Forgot my username                                     |                             |
| Forgot my password                                     |                             |
| Create a new user account                              |                             |
|                                                        |                             |

2. Enter your login credentials In the Account Login screen, enter your

username and password and click the LOGIN button.

For security reasons, if you previously had access to the GTS under a different access code, the GTS will be unavailable until you successfully enter your new code.

3. Open your account settings Hover your mouse pointer over the User Options Menu icon and click on 'Manage My Account.'

|               | You are logged on as: ebkane87                                                                                                  |
|---------------|----------------------------------------------------------------------------------------------------|
| AL<br>YLVANIA | Unified Ju<br>Unified Ju<br>Change My Passwor<br>UJS Form<br>PAePay®   Legout<br>Collections in the Courts<br>Financial Records |

## How to Apply an Access Code to Your UJS Web Portal Account

1

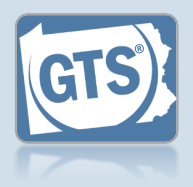

 Access your role information
In the Manage Account screen, click the Add
New Record icon above the Roles grid.

|                                                        | ebkane87           |          |                             |
|--------------------------------------------------------|--------------------|----------|-----------------------------|
| * First Name:                                          | Elizabeth          |          |                             |
| Middle Name:                                           |                    |          |                             |
| * Last Name:                                           | Kane               |          |                             |
| Name Suffix:                                           |                    | ~        |                             |
| * Address Location:                                    | United States      | <b>v</b> |                             |
| * Address Line 1:                                      | 105 W. Main St.    |          |                             |
| Address Line 2:                                        |                    |          |                             |
| * City:                                                | Mechanicsburg      |          |                             |
| * State:                                               | Pennsylvania       | <b>~</b> |                             |
| * Zip Code:                                            | 17055              |          |                             |
| * Phone Number:                                        | (717) 555-1534     |          |                             |
| Phone Number Extension:                                |                    |          |                             |
| * Email Address:                                       | ebkane87@gmail.com |          |                             |
| * Confirm Address:                                     | ebkane87@gmail.com |          |                             |
| Alternate Email Address:                               | ebkane87@gmail.com |          |                             |
| Password is Expired:                                   |                    |          |                             |
|                                                        | Submit             |          |                             |
|                                                        |                    |          |                             |
| Roles                                                  |                    | 0        |                             |
| Role Name Reference Number                             | Status Date Added  |          |                             |
| No resu                                                | Its found          |          |                             |
|                                                        |                    |          | 5. Enter your               |
|                                                        |                    |          | guardianship                |
|                                                        |                    |          | role<br>In the Request Pole |
|                                                        |                    | ×        | nonun click on the          |
| quest Role                                             |                    |          | Role dropdown and           |
|                                                        | Caso Participant   |          | select 'Guardianship        |
| * Role: Guardianship                                   |                    |          |                             |
| * Role: Guardianship (<br>• User Access Code: 67534312 |                    |          | Case Participant'.          |
| * Role: Guardianship (<br>• User Access Code: 67534312 |                    |          | Case Participant'.          |
| * Role: Guardianship (                                 |                    |          | Case Participant'.          |
| * Role: Guardianship (<br>                             |                    |          | Case Participant'.          |

WEB PORTAL

**Case Information** 

Home

Guardianship

PACF

## 6. Enter your access code Enter the new access code provided in the letter from the Orphans' Court.

The Guardianship link, which opens the GTS, may not appear immediately after clicking SUBMIT in the previous step. Click the Home link in the menu bar to display the Guardianship link.